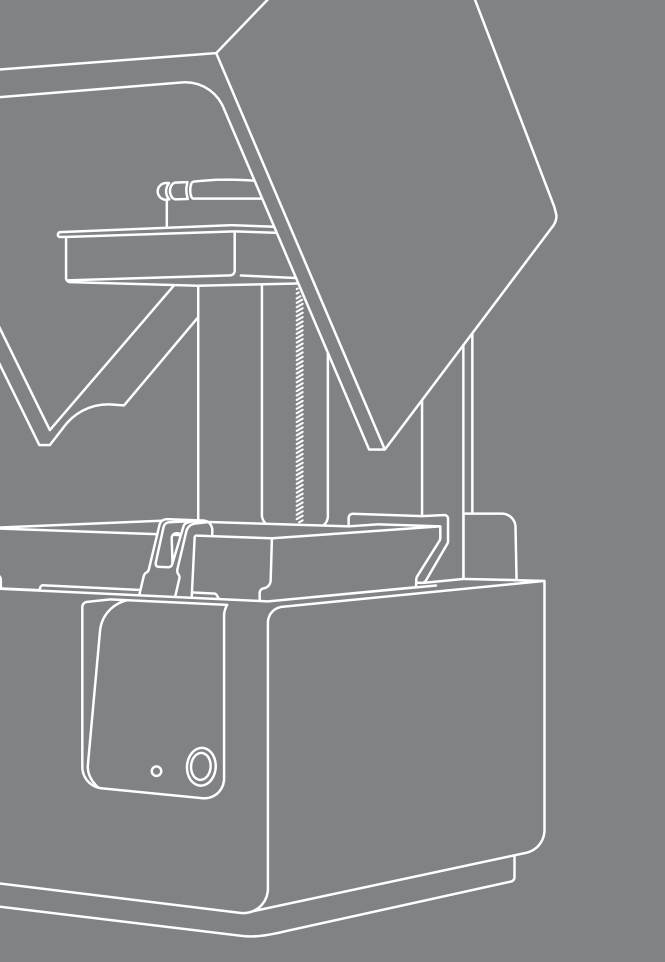

# Form 2 Quick Start Guide

#### 4. Insert Resin Tank with Wiper

Remove the tank lid and align the four small feet of the resin tank with the corresponding holes in the tank carrier; push forward into place.

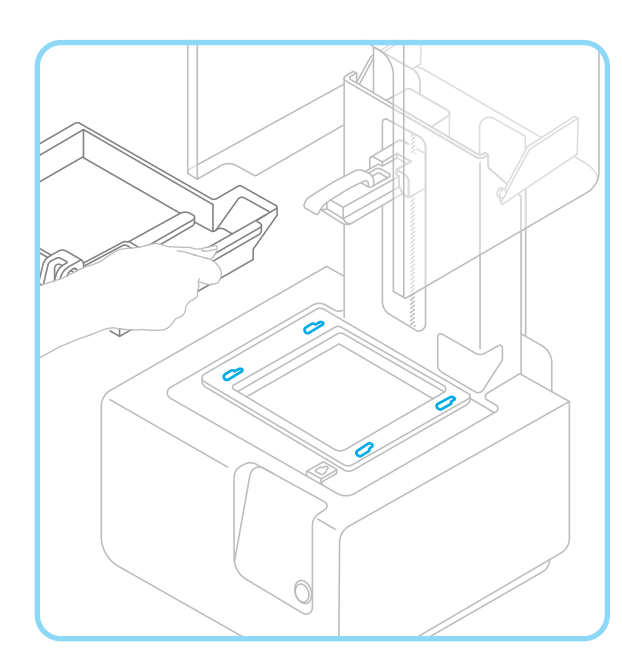

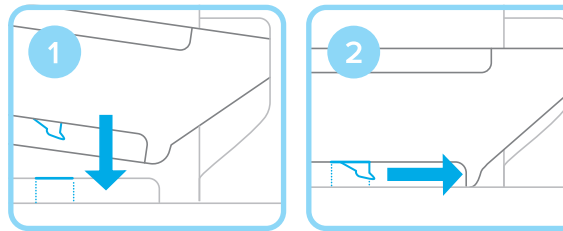

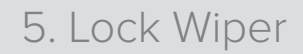

1 Cartridge

3 Build Platform

4 Resin Tank

2 Cover

Printer Components

Ensuring the wiper is straight, align the foot of the wiper with the corresponding hole and push forward, snapping it into place.

5 Wiper

7 Button

6 Touchscreen

8 Leveling Tool

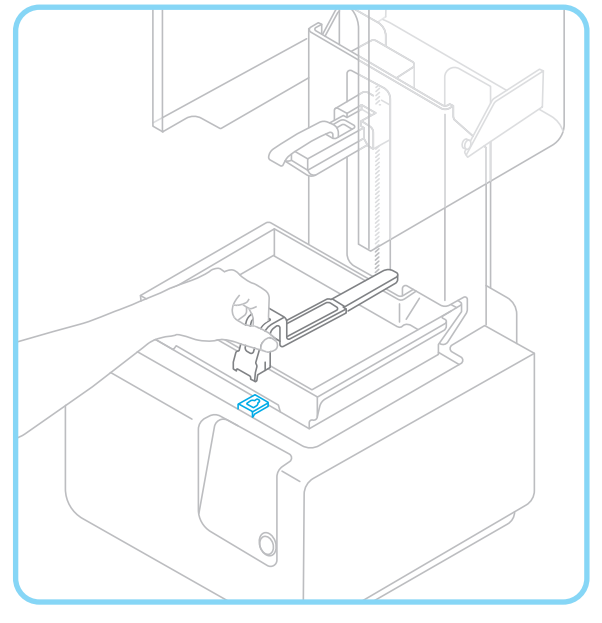

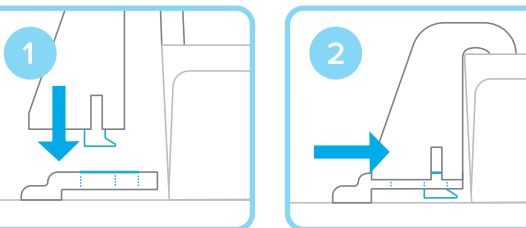

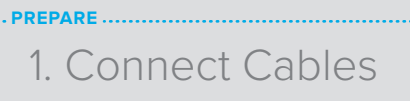

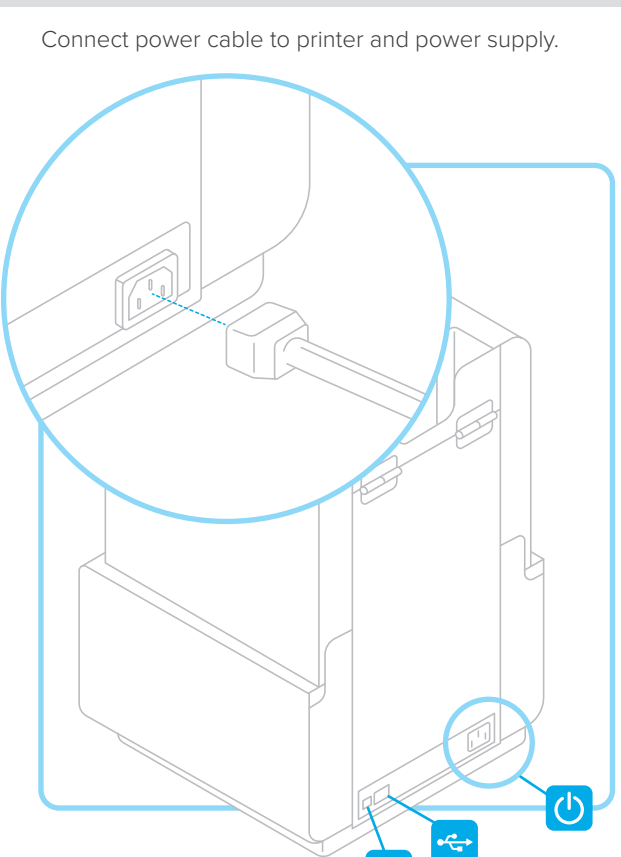

Files can be uploaded via USB, Wifi, or ethernet. For USB, connect the printer to a nearby computer. For ethernet, connect the printer to an ethernet port.

#### 6. Insert Build Platform

Align the build platform with the platform carrier and push it into place, locking the handle down to secure.

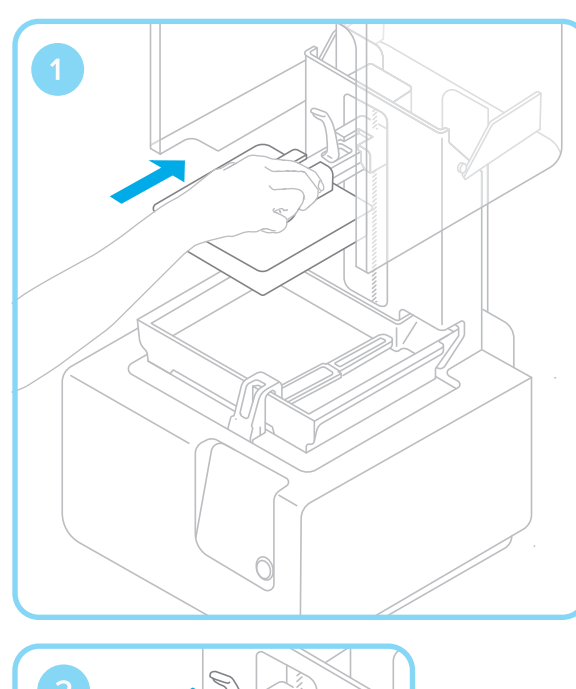

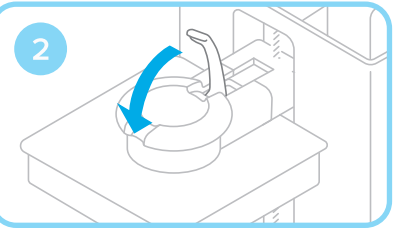

## 2. Connect to Wifi (Optional)

To connect to Wifi, touch "Wifi" in the settings tab on the touchscreen, then select the name of the network you would like to connect to.

| Formlabs HQ | 6 🛜 | > |
|-------------|-----|---|
| Office Main |     | > |
| Smith Home  |     | > |

Enter the password for that Wifi network using the onscreen keyboard.

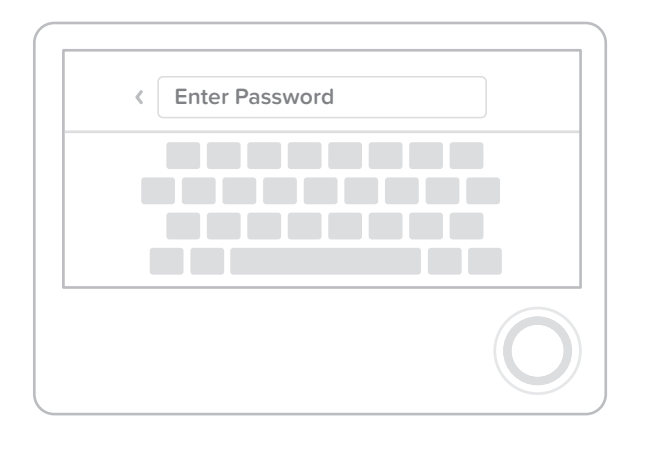

#### 7. Insert Resin Cartridge

Align the cartridge with the opening in the back of the printer. Push down until it sits securely. Be sure to remove the valve cover and press open the cap before starting a print, so that your resin tank fills correctly.

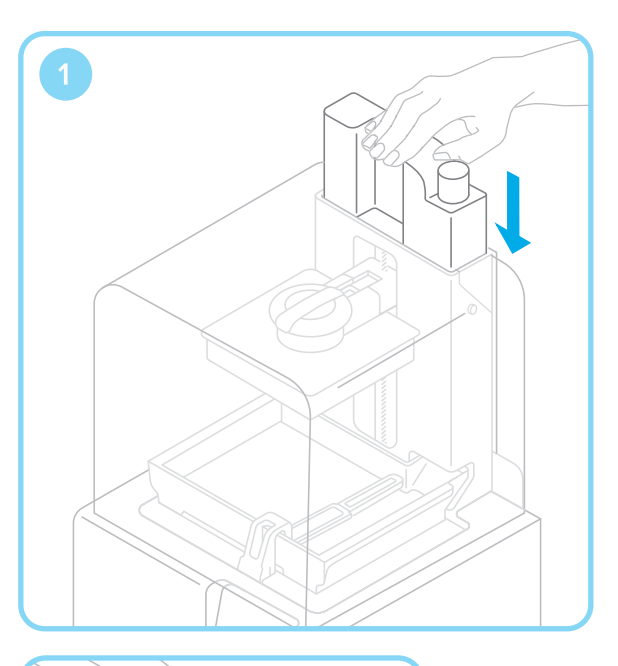

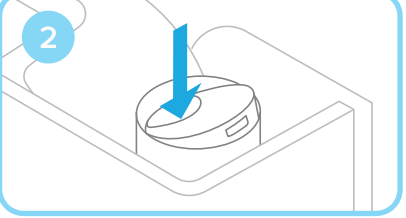

#### 3. Level Printer

If prompted, use the leveling tool to raise or lower each foot of your printer. Adjust the feet until the circle is aligned on the screen.

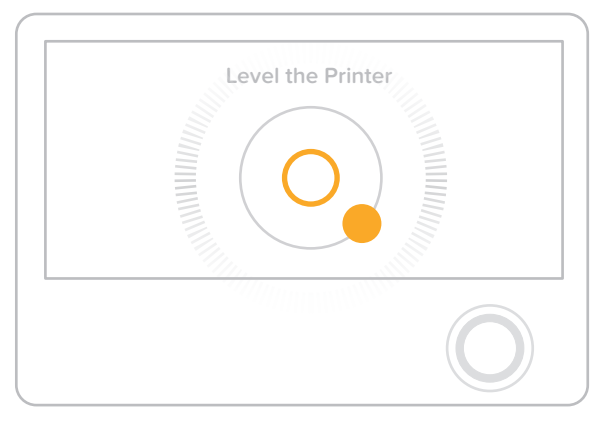

It is important the printer sits level so that resin does not overflow from the tank during printing.

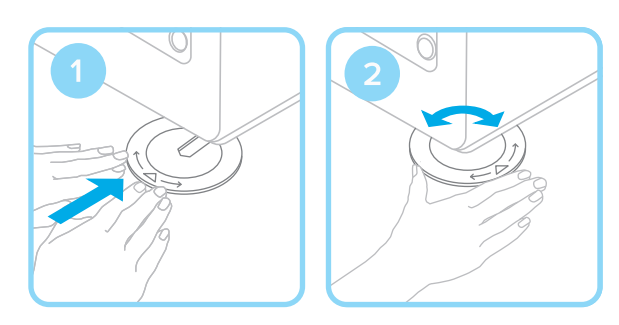

REV 00

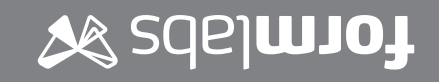

#### 8. Download PreForm

Visit our website to download the latest version of our software PreForm.

formlabs.com/products/preform Opening PreForm, you will see the boundaries of the build volume and the build platform, which is inverted from the print orientation. Click through PreForm Tools to explore basic functions for setting up your print.

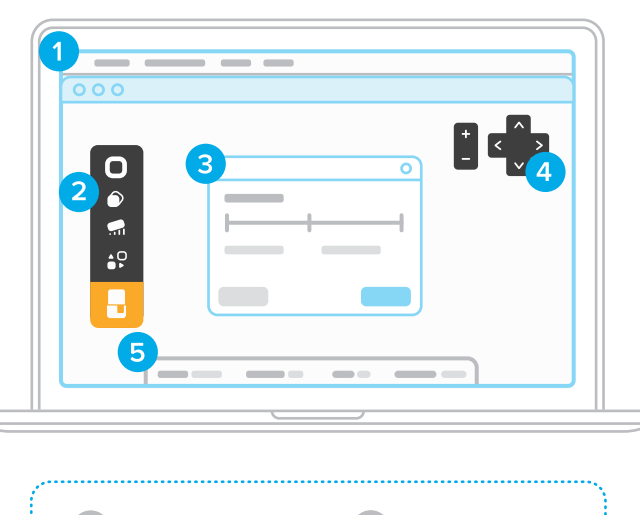

Menu Bar
View Menu
PreForm Tools
Info Bar
Print Set-up

#### 12. Remove the Build Platform

When your print is finished, wear gloves to remove the build platform. Turn the platform over to prevent dripping while transferring to the finish kit. Make sure to close the printer cover.

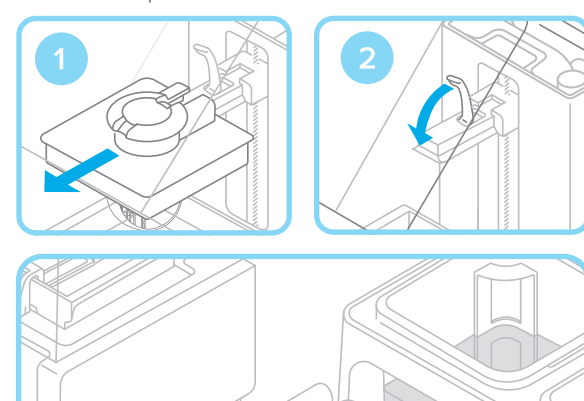

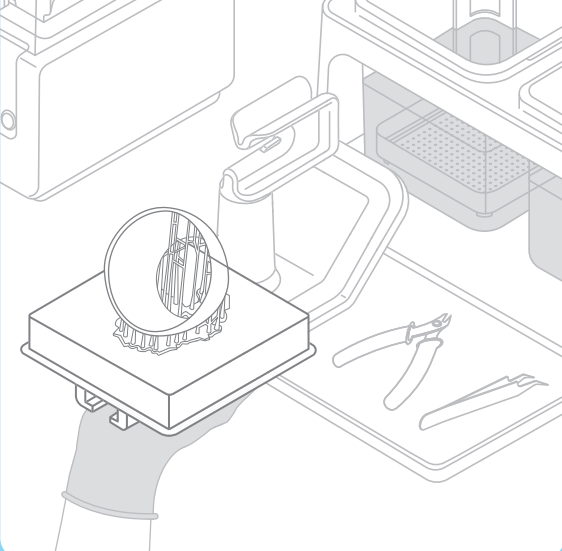

#### 9. Prepare File for Print

Open your .STL or .OBJ files. Most parts print better when supported at an angle. For automatic set-up, use PreForm Tools to "orient all," "generate all," and "layout all". PreForm will do these steps in sequence if you select "One-Click Print."

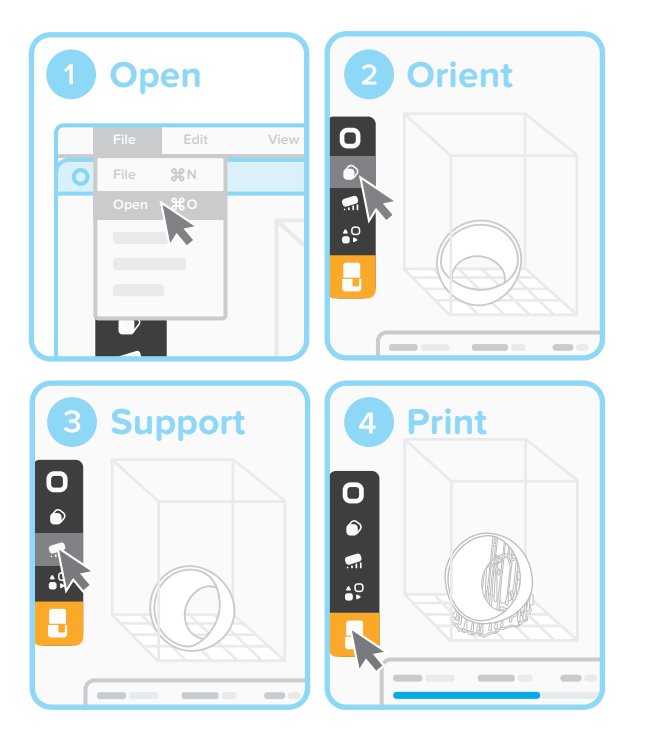

Confirm your print's material and layer height, then click the orange print icon. Select which printer to upload the file to from the printer dialogue.

#### 13. Remove Your Print

Attach the build platform to the jig and slide the removal tool under the base of your print to release the part. Use the removal tabs for easy entry points.

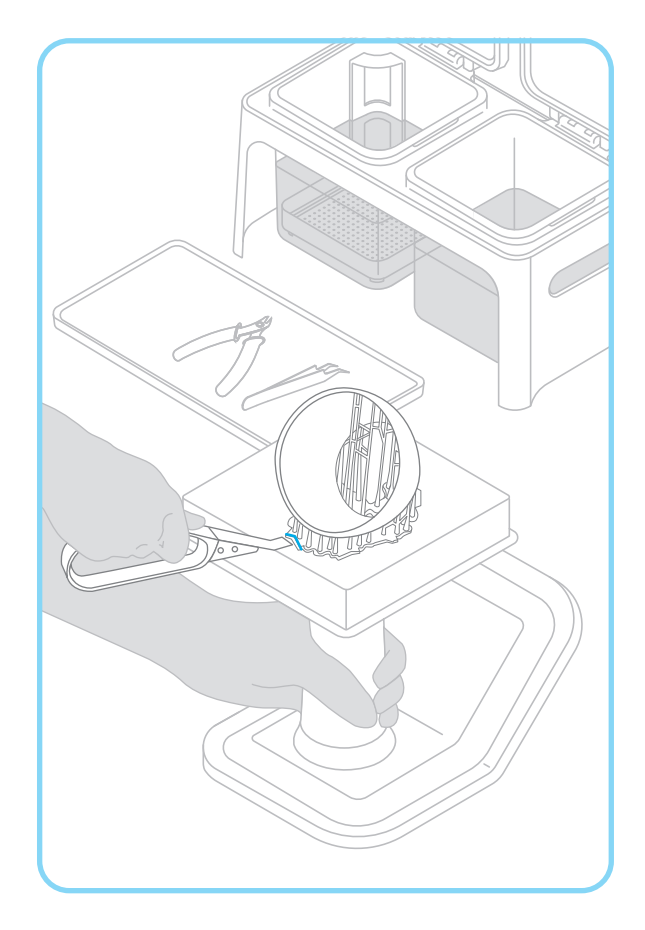

#### 10. Confirm Print on Printer

You will see your file uploading to the print queue on your printer's touchscreen. Select the file name and confirm the print by pushing the button on your printer.

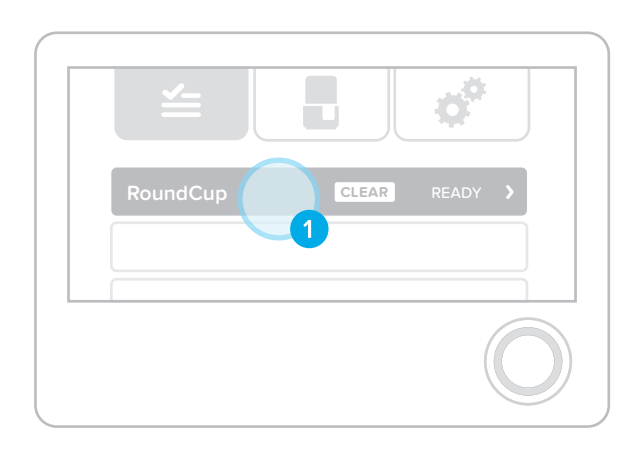

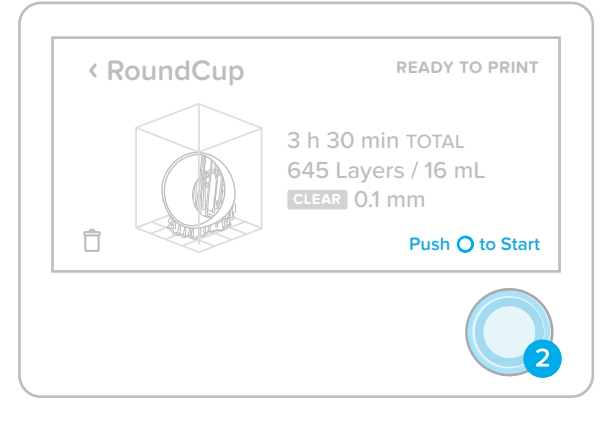

#### 14. Wash Your Print

Fill two rinse buckets with isopropyl alcohol (IPA). Keep the lids closed and keep out of reach of children; IPA is flammable.

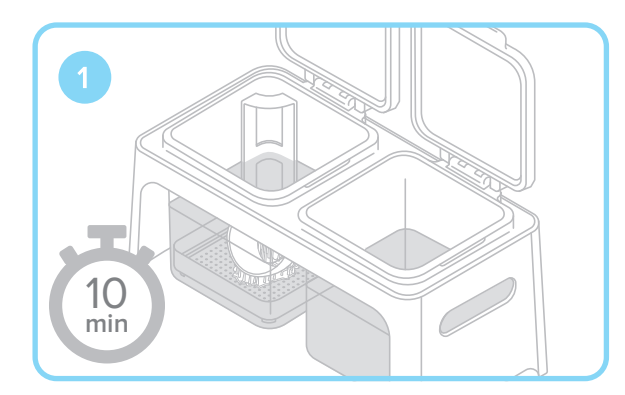

Drop your print in the rinse bucket and leave for 10 minutes. Agitate the part and repeat with the second rinse bucket. This two step process will help your IPA last longer.

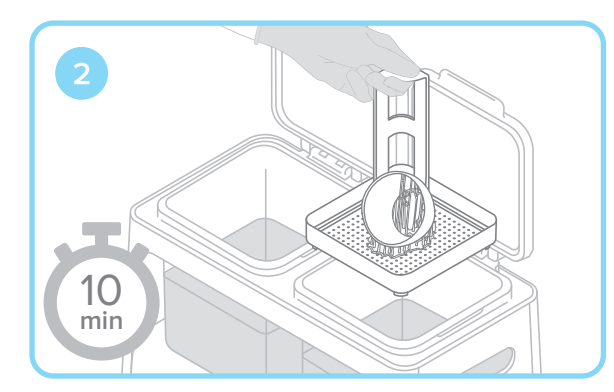

### 11. Pre-Print Checks

Before printing, the resin tank will fill and heat up to around 35  $^\circ\text{C}.$  Once the tank is full, your print will automatically start.

| < RoundCup          | PREPARING TO PRINT                      |
|---------------------|-----------------------------------------|
| Resin Refill<br>70% | Heating<br>20.0 °C                      |
| Print will start au | utomatically                            |
|                     |                                         |
|                     |                                         |
| < RoundCup          | PRINTING                                |
| Ó                   | Printing Layer<br>1/645<br>CLEAR 0.1 mm |
|                     | Push () to Pause                        |
|                     |                                         |

#### 15. Finish Your Print

Once dry, use the flush cutters to remove supports from your print. You can sand support marks and polish your part for a clean finish. You may need to UV post-cure your part if using our Functional Resins.

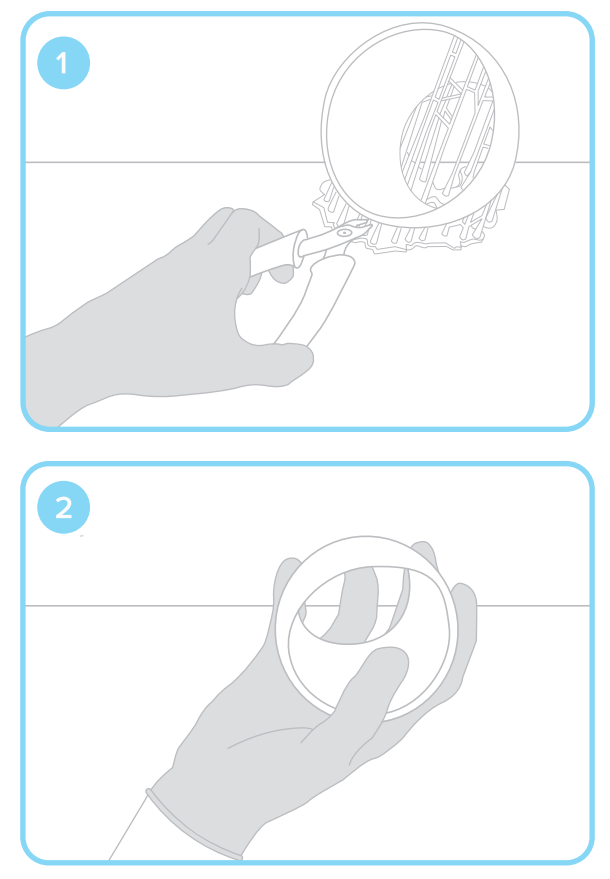

## Additional Resources

VISIT OUR WEBSITE FOR:

Video tutorials and more instructions

formlabs.com/support

Fast access to common questions

formlabs.com/faq

Cleaning and caring for your printer

formlabs.com/form2/maintenance

#### Basic Care

Check that the following are clean and clear:

GLASS OPTICAL WINDOW This sits under the tank to protect the internal components. Keep clear of dust and fingerprints.

UNDERSIDE OF THE RESIN TANK
The laser passes through the clear
acrylic of the tank to hit the resin. Keep
clean from dust and fingerprints.

INSIDE OF THE RESIN TANK Any cured material left in the tank can affect future prints. Check the silicone layer, wiper, and remaining resin to remove any debris.

#### Helpful Supplies

#### REQUIRED

- Isopropyl Alcohol (IPA), 90% or higher
- Powder-free disposable gloves
- Paper towels

#### SUGGESTED

- Novus 1 Acrylic cleaner
- Compressed air
- Cotton swabs
- Paint filters, 190 micron mesh

#### VISIT FORMLABS.COM FOR:

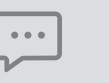

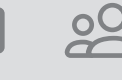

Discussion

Forums

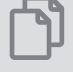

Chat Support

Email Support

Help Articles

This guide is available in other languages on our website.